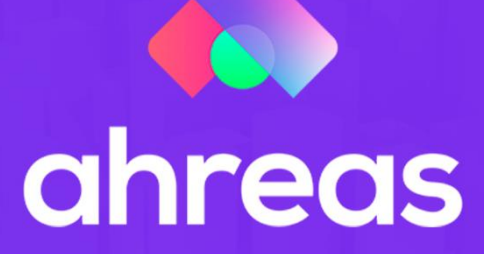

# MÓDULO 2 CONTROLE DE DOCUMENTOS

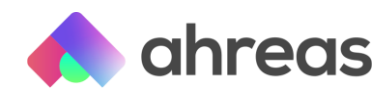

### Passo a passo – Controle de Documentos 2

Sua pasta de prestação de contas já é digital?

Mais do que nunca, o digital está presente no nosso dia a dia e isso facilita muito o home office. Embora para alguns esse não seja o momento de inserir novos processos na rotina, para muitas administradoras o momento é propício aos testes de novas possibilidades. Se sua empresa não quer tentar nada novo nesse momento, ou se deseja digitalizar seus processos cada vez mais, a equipe Ahreas está preparada para te ajudar em ambos os cenários, cada um deles dentro do momento estratégico de sua administradora.

Temos visto que muitas administradoras ainda não conseguiram parametrizar suas pastas de prestação de contas digitais até por conta da aceitação de seus clientes, que insistem (alguns por questões legais, outros por cultura) em manter as pastas físicas que tomam tempo e recursos da sua administração.

Você já parou para mensurar o custo de organizar documentos, numerá-los, encadernar relatórios e comprovantes, montar as pastas e enviá-las aos clientes? Se considerar o tempo, material, organização e logística, esse valor pode incomodar bastante, afinal a pasta de prestação de contas é vista pelo seu cliente como "nada mais que a obrigação". Bom! A ideia desse material é trazer algumas possibilidades para que sua empresa aproveite o momento – se já não o faz – para oferecer a pasta de prestação de contas digital e, quem sabe, torná-la a primeira opção de seu cliente!

#### Personalização

A ideia da pasta digital é que tenha a cara da sua administradora e você pode aproveitar os recursos digitais para trabalhar a imagem da sua empresa e tornar a pasta de prestação de contas algo atrativo a agradável de ver, já que normalmente temos a sensação de ser algo "chato" e cansativo. Além disso, numa apresentação comercial que tenha uma pasta digital bem articulada e uma pasta convencional cheia de papéis, qual você acha que leva a vantagem?

A primeira dica dos especialistas Ahreas é que você peça ajuda da área comercial ou marketing da sua empresa. E caso você não tenha essa equipe interna, afinal economicamente pode ser inviável, contrate ou incentive sua equipe a ser criativa na composição de capas, divisórias e contracapas.

Esse trabalho será apenas uma vez, depois que forem criadas as artes farão parte de modelos do SIGADM Complementos e parametrizadas para as montagens das pastas.

Com as artes já montadas, acesse no SIGADM Complementos o menu SIGADM Condomínio Web (Ahreas Adm Condom > Financeiro > Controle de Fechamentos > Capas de Prestação de Contas.

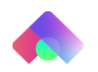

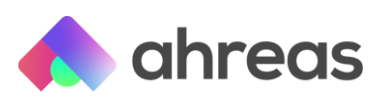

| SIGADM Folha | SIGADM Condominio                       | SIGADM Gerencial SIGADM In                                      | nóveis | SIGADM Notas Fiscais SIGADM Administração |
|--------------|-----------------------------------------|-----------------------------------------------------------------|--------|-------------------------------------------|
|              | Cadastros +<br>A Receber +<br>A Pagar + | SIG.                                                            | ADN    | Complementos                              |
|              | Financeiro >                            | Contábil<br>Lançamentos Contábeis                               | ;      |                                           |
|              |                                         | Controle de Fechamentos                                         |        | Capas de Prestação de Contas              |
|              |                                         | Prestação de Contas<br>Previsão Orçamentária<br>Taxas e Tarifas | :      | Fechamento da Prestação de Contas         |

Para facilitar, a aplicação trará modelos já construídos pela equipe de desenvolvimento Ahreas, mas é fundamental que sua administradora personalize, como mencionado anteriormente. Para inserir novos modelos, selecione no menu acima o modelo padrão e clique em "inserir", nomeie o novo modelo a ser inserido, mantendo a opção abaixo destacada selecionada.

| 🕼 Capas de Prestação de Contas                                          | 23 |
|-------------------------------------------------------------------------|----|
| Inserir novo modelo<br>Título:<br>Relatório em branco<br>Ok<br>Kancelar |    |

Logo após clicar em "ok" a aplicação trará o modelo para ser editado, nesse momento insira a arte da sua administradora utilizando o ícone de inserção de imagem destacada em vermelho na figura abaixo. Basta clicar no ícone destacado e desenhar um retângulo na área denominada como "fonte de dados", área que você verá em toda a extensão do que chamamos de tapete de dados (cor azul da tela). Após esse desenho (efetuado por meio do mouse) a aplicação abrirá tela para que informe onde está salva a imagem que deseja inserir, basta selecioná-la.

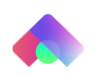

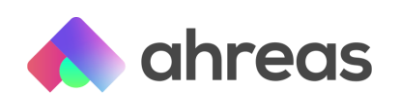

| Page1            | 2 Pré-visualizar                                         |                       | Propriedades                                 | <i>₽</i> >                                                                                                    |
|------------------|----------------------------------------------------------|-----------------------|----------------------------------------------|----------------------------------------------------------------------------------------------------|
|                  | 8   1   2   3   4   5   6   7   8   9   10   11   12   1 | 13   14   15   16   1 | n Page1 : Página                             | ~                                                                                                    |
|                  |                                                          |                       | - 19 21 C                                    | 0.                                                                                                    |
| 0<br>1<br>2<br>3 | DataConsominio, fonte de dados: Dados, Capa              | est}                  | IN INC. IN INC. IN INC. IN INC. IN INC. INC. | (marca d'água) ^<br>1,85;0,85;0,6;0,6<br>pias 1<br>dicional<br>dicional<br>rea de Falso<br>Impre: 0<br>le cabe Falso |
| -                |                                                          |                       | Atura limitada                               | Falso                                                                                                    |
| 4                |                                                          |                       | Quebra limita                                | la Verdadeiro                                                                                                    |
| -                |                                                          | _                     | Segmente por                                 | Largur 1                                                                                                    |
| 5                |                                                          | <b>m</b>              | Segmente por                                 | Abura 1                                                                                                    |
| -                |                                                          | 19                    | Colores                                      | 0                                                                                                    |
| 5 C              | Ducata año da Cantas                                     |                       | Largura da Co                                | luna 0                                                                                                    |
|                  | Prestação de Contas                                      |                       | Aberturas da                                 | coluna 0                                                                                                    |
| 7                | · · · · · · · · · · · · · · · · · · ·                    |                       | Direta para E                                | iquera: Falso                                                                                                    |
| -                |                                                          | <b>A</b>              | ✓ 4. Aparecin                                | ento                                                                                                    |
| 5 C              |                                                          |                       | > Preenchiment                               | > Solido                                                                                                    |
| -                |                                                          |                       | > Borda                                      | Nenhum                                                                                                    |
| 9.               |                                                          |                       | Condições<br>Estis de sere                   | [Nenhuma Condição]                                                                                                   |
| -                |                                                          |                       | Estio do com                                 | manto                                                                                                    |
| 10               | {Dados Capa, nome}                                       | · · ·                 | Habitado                                     | Verdadeiro                                                                                                    |
| -                | (budob_oupurnomo)                                        | P                     | interação                                    | (interação)                                                                                                    |
|                  | {Dados Capa.endereco}                                    |                       | Imprimir a Pág                               | na de Falso                                                                                                    |
|                  | (Dados Capa estado Trim())                               | e                     | Imprima Cabe                                 | alhos Falso                                                                                                    |
| 12               | (Dados capa.escado.iiim())                               |                       | Reajustar Núr                                | vero de Falso                                                                                                    |
| -                | CEF. (Dados_Capa.cep)                                    |                       | ✓ 6. Design                                  |                                                                                                    |
| 13               |                                                          |                       | (Nome)                                       | Page1                                                                                                    |
| -                |                                                          |                       | (Apelido)                                    |                                                                                                    |
| -                |                                                          | -                     | (Kome)<br>Component name                     |                                                                                                    |

Ainda com a imagem selecionada, altere na propriedade da imagem para "verdadeiro" o campo "extensão", destacado na próxima figura. Isso fará com que haja redimensionamento da imagem, para que seja possível crescer essa imagem por toda a extensão chamada anteriormente de tapete de dados, a parte azul da tela acima.

|   | Arquivo                |                    | 1 |
|---|------------------------|--------------------|---|
| ~ | 2. Imagem adicional    |                    |   |
|   | Relação de aspecto     | Falso              |   |
|   | Fator Múltiplo         | 1                  |   |
| > | Margens                | 0:0:0:0            |   |
|   | Alinhamento Horizontal | Esquerda           |   |
|   | Alinhamento Vertical   | Торо               |   |
|   | Rotação Imagem         | Nenhum             |   |
|   | Processando Duplicação | Nenhum             |   |
|   | Ajustando              | Verdadeiro         |   |
|   | Extensão               | Falso              |   |
| ~ | 3. Posição             |                    |   |
|   | Esquerda               | 1,6                |   |
|   | Торо                   | 1                  |   |
|   | Largura                | 8                  |   |
|   | Altura                 | 3.8                |   |
| > | Min Size               | 0;0                |   |
| > | Tamanho Máximo         | 0;0                |   |
| ~ | 4. Aparecimento        |                    |   |
| > | Preenchimento          | Solido             |   |
| > | Borda                  | Nenhum             |   |
|   | Condições              | [Nenhuma Condição] |   |
|   | Estilo do componente   |                    |   |
|   | Use estilos do pai     | Falso              |   |
| ~ | 5. Comportamento       |                    |   |
|   | Anchor                 | Top, Left          |   |
|   | Pode Crescer           | Falso              |   |
|   | Pode Encolher          | Falso              |   |
|   | Pode Quebrar           | Falso              |   |
|   | Ancoragem              | Nenhum             |   |
|   | Habilitado             | Verdadeiro         | • |

Por fim, e ainda com a imagem selecionada, clique no botão direito do mouse e comande enviar para trás no campo "ordem", como a imagem abaixo. Para que você possa analisar quais dos quadros de dados desejará manter ou excluir.

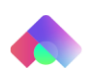

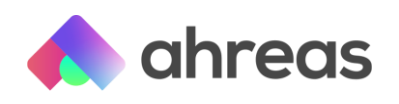

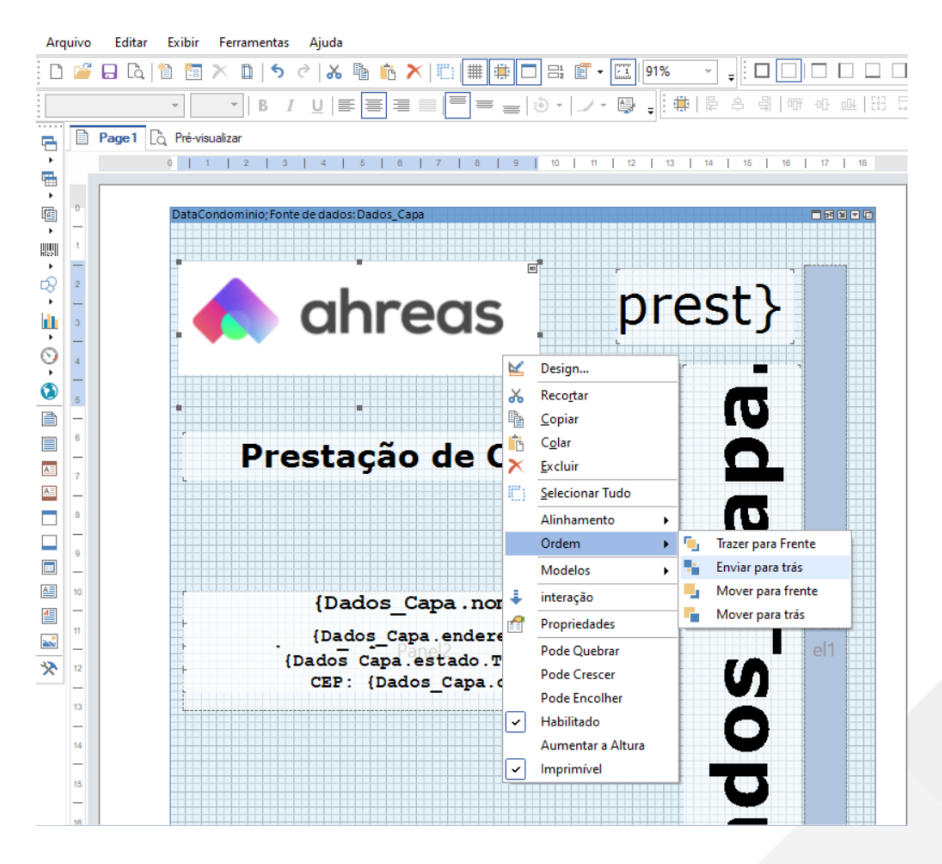

Por exemplo, caso deseje remover o retângulo vertical azul, conforme próxima figura, basta selecioná-lo e comandar o botão "delete" do seu teclado.

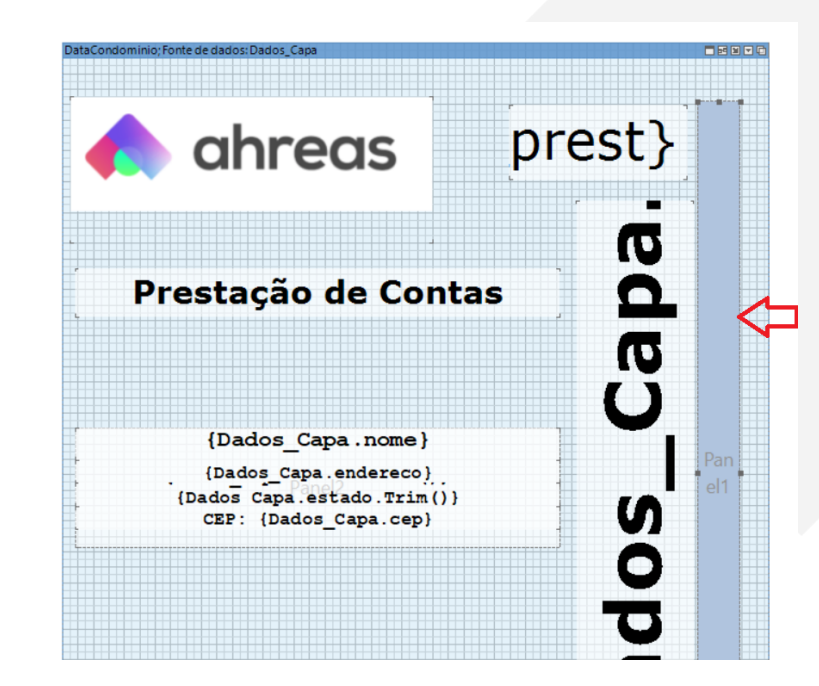

Para inserir novo dado, também é fácil, basta comandar na barra lateral esquerda a inserção de um texto, para facilitar sua formatação, sempre prefira o uso de "texto rico".

Achou complicado? Fique tranquilo(a), fizemos um vídeo para você, acesse o link abaixo e veja o conteúdo até então detalhado nesse material: <u>https://youtu.be/BSusgzK\_jaU</u>

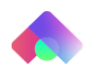

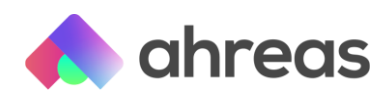

#### Ordenação de relatórios e documentos

Da mesma forma que em determinado momento sua administradora estabeleceu uma ordenação entre os relatórios, extratos e comprovantes, chegou a hora de fazer a mesma coisa na sua pasta digital.

Antes de iniciarmos a parametrização, são necessárias algumas considerações. Embora até então tenhamos feito analogias entre o que se tem na pasta física para construirmos a pasta digital, não podemos esquecer que os conceitos e finalidades em alguns momentos são diferentes. Por exemplo, se na pasta física temos o termo de verificação, que é assinado ou utilizado para anotações diversas, na digital esse documento não tem serventia, afinal não será impresso ou assinado.

Essas anotações e aprovação ocorrem digitalmente, caso você ainda não use, sugerimos o uso da pasta interativa, para maiores detalhes, contate-nos!

Tendo isso em mente, vamos montar os parâmetros, começando com as gerações das capas. Aquelas que montamos no item anterior com a ajuda do SIGADM Complementos. Acesse no Ahreas Adm Condomínios o menu Financeiro > Controle de Fechamento > Capas de Prestação de contas. Informe o número de um condomínio aleatório, bem como um período qualquer e, após selecionar a primeira capa, comande "processamento em segundo plano".

| Condomínio Período de pagamento                                                                                                    |                         |
|----------------------------------------------------------------------------------------------------|-------------------------|
|                                                                                                    | Controls de Rechausents |
| Processos - Processamento em 2º Plano                                                                                                    | 0 = ×                   |
| ma Processamento em 2º Plano                                                                                                    | Nº: 37120               |
| Identificação                                                                                                    | n 1                     |
| Cont Informação adicional para pesquisa: Fluxo de Colixo                                                                                                    |                         |
| Descrição: Fluxo de Caixa                                                                                                    |                         |
| Acendamento                                                                                                    |                         |
| Confinuencies                                                                                                    |                         |
| Curia vez O Diário O Semanal O Mensalmente 🖲 Pasta de Prestação                                                                                                    | ião de Contas           |
| Regras para geração de valores                                                                                                    |                         |
| Data                                                                                                    |                         |
| Inicial:                                                                                                    |                         |
| Manter conforme prestação 🔹 Nerhuma 🔹 Dia 🔹 Sem 💌 do cla 🔤 do mê                                                                                                    | nês atual               |
| Final                                                                                                    |                         |
| and the second second se | nês atual               |
| Manter conforme prestação • Nerhuma • Dia • Sen • do dia do me                                                                                                    |                         |

Clique sobre a palavra "segundo plano" e determine as informações mencionadas na tela acima. Essa rotina de processamento em segundo plano direcionando o agendamento para a "Pasta de Prestação de Contas" não tem finalidade exclusiva para a pasta, veja na imagem acima um exemplo de processamento para relatório de fluxo de caixa. Logo, todo e qualquer relatório interno do sistema que você queira que faça parte da sua pasta digital seguirá o mesmo processo, utilizando condomínio e período aleatório, selecionando o agendamento "Pasta de Prestação de Contas" e na identificação inserindo informações para localização (caso necessário) desse processo.

Note na figura a numeração localizada no canto superior direito (37120), esse número será utilizado na tela de parametrização. Alguns relatórios que podem ser interessantes para anexar na pasta digital: relação de recibos pagos, inadimplência, fluxo de caixa,

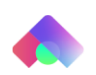

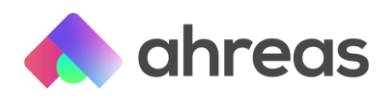

demonstrativo do realizado e capas. Entre outros que você julgue interessante. Todos seguiram o mesmo passo a passo.

Tem um vídeo para você, com o conteúdo até então detalhado nesse material. Veja no link: <u>https://youtu.be/vxiGBpxm7f0</u>

#### Documentos externos

Já temos nossos relatórios do sistema, mas e os extratos e demais documentos externos? Serão anexados um a um? Claro que não! A pasta de prestação de contas digital, além de eficiente, é ágil! Para inserir extratos bancários e outros documentos externos, como relatórios de advogados, orçamentos ou similares, de modo prático, inicialmente crie uma pasta no servidor em que está instalado o Gerenciador de Processos. Essa pasta deverá ter permissão total para todos os usuários da rede, pois será consumida pela aplicação, mas será a equipe financeira que salvará os arquivos na pasta, com formato e nome que veremos a seguir.

Veremos nos parâmetros que há algumas formas de incluirmos os documentos externos, a automática, por meio de uma pasta criada na sua rede, como mencionada anteriormente, ou de forma manual, que será a inclusão do documento externo no ato da geração da pasta. Parametrização da pasta digital com os agendamentos e caminho de eventuais documentos externos, conforme passos anteriores, em mãos, vamos iniciar os parâmetros, disponíveis no menu Financeiro > Controle de Fechamentos > Fechamento da Prestação de Contas, botão parâmetros, onde determinará o código do condomínio. Os especialistas Ahreas sugerem que seja escolhido determinado condomínio para compor um *case*, para o qual serão aplicados parâmetros, alterados na medida em que o usuário determinar, até que o resultado seja conveniente e copiado para os demais condomínios, ou até mesmo propagado para o condomínio "zero", que se refere ao padrão do sistema.

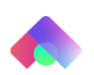

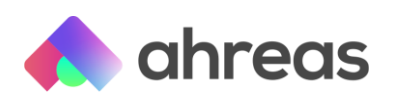

| Fechame               | nto da Prestação de Contas          |
|-----------------------|-------------------------------------|
| <b>T</b> Filtrar      |                                     |
| Condomínio            |                                     |
| Inicial:              | C Final: C                          |
| Tipo de gestã         | o financeira                        |
| 🖲 Toda                | ıs 🔿 Vinculadas 🔿 Não vinculadas    |
| Gerente               | Fechamento                          |
| Código:               | Dia:                                |
| Competência           | para o fechamento                   |
| N                     | Ano:                                |
|                       | VOK Parâmetros                      |
| Parâmetros do Fechar  | nento da Prestação de Contas        |
|                       | Condomínio: 0001 - CONDOMINIO TESTE |
| Relatórios            |                                     |
| <b>2</b> 0:           | 1 🗹 02 🗹 03 🗹 04 🗹 05 🗹 06          |
| Сара                  |                                     |
| Modelo de capa: PADRÃ | •                                   |
|                       | 💕 Gravar 🔀 Cancelar                 |
|                       |                                     |
| С                     | ód. relatório Título                |
| 🖋 🛍 👁 🌿 🖾 1           | Demonstrativo de Contas             |
| 🖋 🛍 👁 🌿 🖾 2           | Demonstrativo de Despesas           |
| 🌶 🛍 👁 💘 🗖 २           | Relação de Devedores                |

Note na tela acima que há a seleção dos relatórios que farão parte da pasta digital desse condomínio, numerados de um a seis, seguindo do modelo de capa principal, aquela construída por você utilizando o SIGADM Complementos.

🛛 Excluir 🔍 Voltar

4 5

6

de1 > »

劶

Página: 1

Legendas : ᄣ Configurar relatório

\*

<

Acompanhamento de Processo de Cobrança

Linhas: 99

Demonstrativo de Receitas

💭 Gravar configurações para outros condomínios

Arquivos e relatórios

Abaixo é possível determinar o que será o componente de cada um desses seis relatórios. Caso não haja nenhum relatório, o usuário poderá inserir um novo (opção localizada do lado inferior esquerdo) ou inserir todos os relatórios padrões (opção localizada ao lado

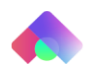

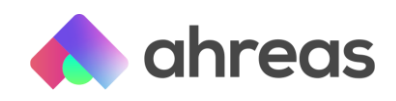

inferior direito). Lembrando que esses relatórios chamados como padrão pela aplicação são inicialmente levados na instalação, mas podem ser alterados dentro da conveniência de cada empresa, sob código do condomínio zero. Inicialmente escolha um dos relatórios, por exemplo o relatório de número dois, e comande a parametrização (símbolo de ferramenta destacado na figura acima).

| Parâmetros do Fechar                                                                                               | mento da Presta                                                                                | ção de Contas                       |                |  |  |  |
|----------------------------------------------------------------------------------------------------|------------------------------------------------------------------------------------------------|-------------------------------------|----------------|--|--|--|
| Condomínio: 0001 - CONDOMINIO TESTE                                                                                |                                                                                                |                                     |                |  |  |  |
| Relatórios                                                                                                    |                                                                                                |                                     |                |  |  |  |
| <b>~</b> (                                                                                                    | 01 🗹 02 🗹 03                                                                                   | ✓ 04 ✓ 05 ✓ 06                      |                |  |  |  |
| Сара                                                                                                    |                                                                                                |                                     |                |  |  |  |
| Modelo de capa: PADR                                                                                               | ÃO                                                                                             |                                     | •              |  |  |  |
|                                                                                                    | Gravar                                                                                         | Cancelar                            |                |  |  |  |
|                                                                                                    | - Cidida                                                                                       | currectur                           |                |  |  |  |
| (                                                                                                    |                                                                                                |                                     |                |  |  |  |
|                                                                                                    | Cód. relatório Título                                                                          |                                     |                |  |  |  |
| 🖋 🔟 👁 🌿 🤤                                                                                                    | 1 Demo                                                                                         | onstrativo de Contas                |                |  |  |  |
| 🖋 🔟 👁 🌿 💭                                                                                                    | 2 Demo                                                                                         | onstrativo de Despesas              |                |  |  |  |
| 🖋 🛍 👁 🌿 🤤                                                                                                    | 3 Relaç                                                                                        | ão de Devedores                     |                |  |  |  |
| 🖋 🛍 👁 🌿 💭                                                                                                    | 4 Acom                                                                                         | ipanhamento de Processo d           | e Cobrança     |  |  |  |
| 🖋 🛍 👁 🌿 🤤                                                                                                    | 5 Demo                                                                                         | onstrativo de Receitas              |                |  |  |  |
| 🖋 🛍 👁 🌿 💭                                                                                                    | 6 Arqui                                                                                        | vos e relatórios                    |                |  |  |  |
| « < Página: 1 de 1                                                                                                 | > >>                                                                                           |                                     | Linhas: 99     |  |  |  |
| Legendas : 🎇 Configurar rela                                                                                       | itório 🛛 💭 Gravar co                                                                           | nfigurações para outros cor         | ndomínios      |  |  |  |
|                                                                                                    | © Excluir                                                                                      | « Voltar                            |                |  |  |  |
|                                                                                                    |                                                                                                |                                     |                |  |  |  |
| Fechamento da Prestação de Contas - Google Chrome     Não seguro   177.102.18.136:8090/Condominioweb/PrestContas/F | echamentoPrestacaoContas.aspx                                                                  | _                                   | - 0            |  |  |  |
| ahreas<br>Adm Condomínios<br>Parámetros do Fechamento do Prestação de Contas                                       | echamento da Prestação de Contas                                                               |                                     | २ २ २ २<br>२ न |  |  |  |
|                                                                                                    | Demonstrativos que não serão Impressos                                                         | *Demonstrativos que serão impressos | , u ,          |  |  |  |
|                                                                                                    | <ul> <li>Principal</li> <li>Resumo de Arrecadações e Despesas</li> </ul>                       | Principal                           |                |  |  |  |
|                                                                                                    | Resumo Antecipações     Demonstrativo de Despasas                                              | 💽 Resumo Financeiro Bancário        |                |  |  |  |
| >                                                                                                    | - Demonstrativo por Conta                                                                      |                                     |                |  |  |  |
|                                                                                                    | <ul> <li>Sesumo de Emissão Geral</li> <li>Demonstrações Financeiras (Sem conta)</li> </ul>     |                                     |                |  |  |  |
|                                                                                                    | - 💽 Posição de Devedores por Blocos                                                            |                                     |                |  |  |  |
|                                                                                                    | <ul> <li>Posição de Devedores</li> <li>Relação de Devedores</li> </ul>                         |                                     |                |  |  |  |
|                                                                                                    | <ul> <li>Parcelas de Processo de Cobrança em Aberto</li> </ul>                                 |                                     |                |  |  |  |
|                                                                                                    | Unidades Pagadoras                                                                             |                                     |                |  |  |  |
|                                                                                                    | <ul> <li>Proumpannamento de l'Ocesso de Cobrança</li> <li>Demonstrativo de Receitas</li> </ul> |                                     |                |  |  |  |

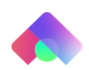

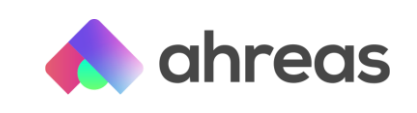

| Demonstrativo de Despesas                                                                                                    |                                              |  |  |  |  |
|----------------------------------------------------------------------------------------------------|----------------------------------------------|--|--|--|--|
| Tipo do relatório                                                                                                    | Opções                                       |  |  |  |  |
| Por conta                                                                                                    | Imprimir percentual                          |  |  |  |  |
| O Por subconta                                                                                                    | Imprimir púmero dos lancamentos              |  |  |  |  |
| O Ordem cronológica                                                                                                    |                                              |  |  |  |  |
| <ul> <li>Sintético (totais por conta)</li> </ul>                                                                                                | Imprimir data dos lançamentos                |  |  |  |  |
| O Somente documentos e comprovantes                                                                                                    | Auto numerar os lançamentos                  |  |  |  |  |
|                                                                                                    | Não imprimir título das subcontas            |  |  |  |  |
| Descrições                                                                                                    |                                              |  |  |  |  |
| Título do demonstrativo: Demonstrativo                                                                                                    | de Despesas                                  |  |  |  |  |
| Contas de transferências                                                                                                    |                                              |  |  |  |  |
| Imprimir lançamentos de transf                                                                                                    | ierências                                    |  |  |  |  |
| Somente lançamentos de trans                                                                                                    | ferências a débito                           |  |  |  |  |
| Controle de documentos                                                                                                    |                                              |  |  |  |  |
| Incluir links para a visualização                                                                                                    | dos documentos                               |  |  |  |  |
| Documentos                                                                                                    |                                              |  |  |  |  |
| 🗹 Imprimir páginas para comprov                                                                                                    | antes                                        |  |  |  |  |
| Imprimir documentos para cont                                                                                                    | a sintética                                  |  |  |  |  |
| D Imprimir cabecalho da prestação                                                                                                    |                                              |  |  |  |  |
| Não imprimir discriminação da despesa auando não tiver documentos                                                                               |                                              |  |  |  |  |
| Induit divisárias entre contas contábeis - conta 1º arau                                                                                        |                                              |  |  |  |  |
| <ul> <li>Incluir divisórias entre contas contábeis - conta 1 grau</li> <li>Incluir divisórias entre contas contábeis - conta 2º arau</li> </ul> |                                              |  |  |  |  |
| Capa da prestação de contas (Para contas de 1º o                                                                                                | arau)                                        |  |  |  |  |
|                                                                                                    | <u>.                                    </u> |  |  |  |  |
| Agendamento: 33043 🔍                                                                                                    |                                              |  |  |  |  |
| Capa da prestação de contas (Para contas de 2º                                                                                                  | grau)                                        |  |  |  |  |
| Agendamento: 33044 Q                                                                                                    |                                              |  |  |  |  |
| Relatórios                                                                                                    |                                              |  |  |  |  |
| Agendamento Conta Subconta Nom                                                                                                    | e Ordem Posição                              |  |  |  |  |
| Nenhum registr                                                                                                    | o foi encontrado!                            |  |  |  |  |
| + Inserir novo relatório                                                                                                    |                                              |  |  |  |  |
| Ordem dos comprovantes                                                                                                    |                                              |  |  |  |  |
| 🔿 Por católogo - no jaício 🔎 Por                                                                                                    | lancamento - no início                       |  |  |  |  |
| O Por católogo - no fim O Por                                                                                                    | lancamento - no fim                          |  |  |  |  |
| deserve                                                                                                    |                                              |  |  |  |  |
| Imagens                                                                                                    |                                              |  |  |  |  |
| Qualidade: Parâme                                                                                                    | tros Ger 👻                                   |  |  |  |  |
|                                                                                                    |                                              |  |  |  |  |

Ao comandar o ícone de ferramenta, a aplicação mostrará a tela com os demonstrativos não impressos ao lado esquerdo e os já informados para serem impressos ao lado direito. Ao identificar uma opção que deseja imprimir, basta arrastá-la da esquerda para a direita, podendo inclusive ordenar a impressão, arrastando os relatórios. Alguns relatórios selecionados para a impressão, um duplo click sobre ele resultará na apresentação de opções desse relatório. Como é o caso do demonstrativo de despesas demonstrados na figura acima, que tem a opção de auto numeração dos lançamentos e páginas dos comprovantes, o que resultará na apresentação das imagens de comprovantes e documentos relacionados às despesas.

Que tal ver esse passo a passo em vídeo? Confira aqui: <u>https://youtu.be/XB1PDhYuuvc</u>

Uma dica para as empresas que querem manter o ordenamento dos relatórios da pasta digital semelhante à pasta física é manter ambos os parâmetros abertos, um localizado no menu Financeiro > Prestação de Contas > Prestação de Contas – parâmetros e o outro no menu acima, dessa forma poderá analisar e copiar o que lhe for conveniente. Note que

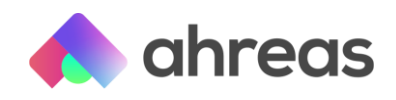

entre as opções de relatórios a serem arrastados para a direita, visando compor o demonstrativo, há opções de arquivos externos e relatórios do sistema.

Esse primeiro refere-se a extratos, orçamentos, relatórios enviados por advogados externos a aplicações e outras situações que exemplificamos anteriormente, nesse caso, ao arrastar um arquivo externo para impressão:

| Demonstrativos que não serão Impressos       | *Demonstrativos que serão impressos                                                                                                    |
|----------------------------------------------|----------------------------------------------------------------------------------------------------|
| 🤤 Principal                                  | - 🥞 Principal                                                                                                    |
| 🗾 Resumo de Arrecadações e Despesas          | — 🗾 1 - Arquivos Externos                                                                                                    |
| 💽 Resumo Financeiro Contábil                 |                                                                                                    |
| 🗾 Resumo Financeiro Bancário Parâmetros d    | la Prestação de Contas 🛛 🕹 🗖 🗙                                                                                                    |
| 🔮 Resumo Antecipações                        | ive Externo                                                                                                    |
| Demonstrativo de Despesas                    | IVO EXterno                                                                                                    |
| > 🕑 Demonstrativos por Conta                 | s                                                                                                    |
| 🛐 Resumo de Emissão Geral                    | I Itulo: Arquivo Externo                                                                                                    |
| 💽 Demonstrações Financeiras                  | <ul> <li>Continuar com a geração na pasta mesmo sem contendo no relationo</li> <li>Exibir demonstrativo no índice da prestação</li> </ul> |
| Posição de Devedores por Bl                  | Qualidade das imagens:                                                                                                    |
| 🔊 Posição de Devedores Upload                | d automático                                                                                                    |
| 💽 Relação de Devedores                       | Ativar                                                                                                    |
| 💽 Parcelas de Processo de Cot                | Pasta:                                                                                                    |
| 💽 Unidades Pagadoras                         | arquivo: + "_SSCCCCAAAAMM"                                                                                                    |
| 😏 Acompanhamento de Proces                   | Exemples: Docto_110012201901.jpg / 110012201901.jpg<br>Extensões: jpg, jpeg, png, gif, tif, tiff, pdf                                     |
| 🗾 Demonstrativo de Receitas Título           | arquivo:                                                                                                    |
| 😏 Comparativo Orçado e Gasto                 | Gravar                                                                                                    |
| 🗊 Demonstrativo Geral de Receitas e Despesas |                                                                                                    |
| 👽 Recebimentos e Pagamentos - Cronológicas   |                                                                                                    |
| 🗾 2 - Arquivos Externos                      |                                                                                                    |

Ao selecionar, a aplicação solicitará o título desse relatório, possibilitando a continuidade da montagem da pasta mesmo não havendo esse conteúdo, ou seja, esse documento externo é obrigatório ou não?

Vamos analisar dois exemplos, o primeiro relacionado ao extrato bancário, se inserir o extrato for crucial para a montagem da sua pasta, não marque essa opção, pois assim, quando não for inserido o documento, a pasta não será gerada. Diferente de extratos de contas pool que normalmente não são inseridos. Em caso de seu arquivo externo ser, por exemplo, um eventual contrato, pode ser que em alguns meses não haja nenhum contrato a ser anexado, logo, mantenha marcada essa opção, dessa forma a pasta não terá sua montagem impedida pela falta do documento. Cada caso deverá ser analisado pelo usuário na montagem desses parâmetros.

Após selecionar a opção "relatório do sistema" movendo da esquerda para a direita, comande um duplo click e insira novo relatório como destacado na figura acima. Será possível informar o número do agendamento ou por meio do ícone de lupa, pesquisando entre os agendamentos destinados à pasta de prestação de contas. Em nosso exemplo relacionado ao fluxo de caixa, anteriormente detalhado, o agendamento apresentou o número 37120, logo, eu poderia digitar esse número no campo código. Mas caso não tenha anotado a numeração, fique tranquilo, use a lupa.

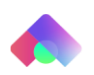

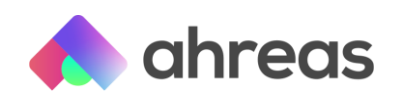

Vale ressalva de que quando foi elencado o passo a passo para compor os agendamentos, foi informado para processar em condomínio e período aleatório, isso pois nos detalhes do agendamento foi determinado "manter conforme prestação" ou seja, no ato da geração da pasta, quando informamos prédio e período, a aplicação replicará essa informação no agendamento, logo, basta um agendamento para parametrizar qualquer prédio! Lembre-se a aplicação sempre prima pela facilidade do usuário!

Veja no link o vídeo sobre inclusão de relatórios do sistema: https://youtu.be/u603M1Ns574

Feitos os parâmetros, não esqueça de gravar! Caso não deseje utilizar os seis relatórios, remova os que não serão inclusos por meio do ícone de lixeira. Agora que seu parâmetro está montado, você poderá copiar esses parâmetros para outros condomínios, o que sugerimos efetuar depois de ter testado e aprovado o modelo de pasta! A dica é: não tenha pressa, analise as possibilidades e crie uma pasta com identidade e objetiva!

## Relação de documentos

Quando montamos uma pasta física, cabe à pessoa verificar se todos os documentos estão ali. Isso também é possível na pasta de prestação de contas digital por meio do relatório disponível em Financeiro > Controle de Financeiro > Relação de Lançamentos – Documentos e Comprovantes.

| Relação de Lançamentos - Documentos e Comp | provantes                                                           |
|--------------------------------------------|---------------------------------------------------------------------|
| Condomínio                                 | Período                                                             |
| Inicial:                                   | Data O Controle de fechamento                                       |
| Data                                       | Lançamentos                                                         |
| Inicial: 💼 Final:                          | $ullet$ Ambos $\bigcirc$ Sem documentos $\bigcirc$ Sem comprovantes |
| Tipo de gestão financeira                  | Gerente                                                             |
| ◉ Todas 🔿 Vinculadas 🔿 Não vinculadas      | Código: Q                                                           |
| Gravar Solicitações VProces                | sar Frocessar em 2º Plano                                           |

Lembrando que os comprovantes mencionados pelo sistema são os inerentes ao processamento dos pagamentos eletrônicos, aqueles gerados por meio de troca de arquivos bancários. Caso mesmo após a leitura do retorno bancário a aplicação não tenha composto o catálogo desse comprovante, significa que possivelmente não houve o parâmetro dos comprovantes, que fica disponível no menu A Pagar > Pagamentos Eletrônicos > Leitura de Arquivo e Retorno de Pagamento – parâmetros, conforme figura abaixo:

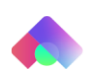

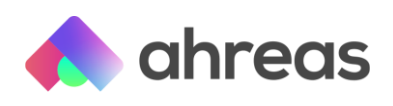

| Parâmetros - Leitura do Arquivo de Retorno - Pagamento Eletrônico |                                               |                         |  |  |  |  |  |
|-------------------------------------------------------------------|-----------------------------------------------|-------------------------|--|--|--|--|--|
| Classificação                                                     |                                               |                         |  |  |  |  |  |
| 🔿 Condomínio, locador, empresa e número do lançamento             |                                               |                         |  |  |  |  |  |
| 🖲 Conta bancária, c                                               | ondomínio, locador, empresa, vencimento e núm | nero do lançamento      |  |  |  |  |  |
| Informe o modelo para gravo                                       | ação automática do comprovante no controle o  | de documentos           |  |  |  |  |  |
| Modelos: PADRÃO - Co                                              | omprovante Pagamento Eletrônico - 3 por pág   | ina 🗸                   |  |  |  |  |  |
| Bancos selecionados para gr                                       | ravação automática do comprovante no contro   | ole de documentos       |  |  |  |  |  |
| 🗹 001 - Banco do Brasil                                           | 🗹 021 - Banco Banestes                        | 🗹 033 - Banco Santander |  |  |  |  |  |
| 🗹 041 - Banco Banrisul                                            | 🗹 104 - Banco Caixa Econômica Federal         | 🗹 237 - Banco Bradesco  |  |  |  |  |  |
| 🗹 341 - Banco Itaú                                                | 🗹 422 - Banco Safra                           | 🗹 748 - Banco Sicredi   |  |  |  |  |  |
| 🗹 756 - Banco Sicoob                                              |                                               |                         |  |  |  |  |  |
| Gravação automática do con                                        | nprovante no controle de documentos           |                         |  |  |  |  |  |
|                                                                   | Iniciar o processamento a partir de:          |                         |  |  |  |  |  |
|                                                                   | 💕 Gravar 🚺 Excluir 😢 Fechar                   | )                       |  |  |  |  |  |
|                                                                   |                                               |                         |  |  |  |  |  |

Gerando a pasta de prestação de contas digital

Já desenhamos as capas e divisórias, montamos os parâmetros da pasta e comprovantes, passos efetuados somente no momento inicial. Mensalmente sua tarefa será bem mais rápida, bastará gerar o relatório acima para checar se todos os documentos estão digitalizados, salvar os extratos e demais documentos externos na pasta e gerar a pasta propriamente dita. Para gerar a pasta acesse o menu Financeiro > Controle de Fechamento, insira intervalo de condomínios desejados, bem como período, e vá em "fechamento" e "geração da pasta", conforme próxima figura:

| Fechamento da Prestação de Contas             |                       |                |                             |         |                   |  |                     |  |                      |  |
|-----------------------------------------------|-----------------------|----------------|-----------------------------|---------|-------------------|--|---------------------|--|----------------------|--|
|                                               |                       | Condor         | nínios: 1 até 1             |         |                   |  |                     |  |                      |  |
|                                               |                       | Competência do | fechamento: 03/20           | 021     |                   |  |                     |  |                      |  |
|                                               |                       | Tipo de gesté  | <b>ăo financeira:</b> Todas | ;       |                   |  |                     |  |                      |  |
| Opções de envio                               |                       |                |                             |         |                   |  |                     |  |                      |  |
|                                               |                       | Caraos: Todo   |                             |         |                   |  |                     |  |                      |  |
|                                               |                       | Cargos. 1000   | 5                           |         | •                 |  |                     |  |                      |  |
| Condomínios                                   |                       |                |                             |         |                   |  |                     |  |                      |  |
| Cand Name de candemísio                       | Committee             | Dia de início  | , Fechar                    |         | Enviar por e-mail |  | Gerar pasta digital |  | Enviar pasta digital |  |
| Cona. Nome do condominio                      | Gerente               | prest. contas  | Data                        |         | Data              |  | Data                |  | Data                 |  |
| 1 Condomínio Florida                          | 1                     | 1              |                             |         |                   |  |                     |  |                      |  |
| « < Página: 1 de 1 > »                        |                       |                |                             | 1       |                   |  |                     |  | Linhas: 99           |  |
| Legenda: 🔲 Último fechamento superior ou igua | al a competência info | rmada          |                             |         |                   |  |                     |  |                      |  |
| A                                             | V Pro                 | ocessar < Vo   | ltar 🔀 Pará                 | imetros |                   |  |                     |  |                      |  |

Em verde: destino de cargos para envio da pasta de prestação de contas digital por e-mail. No nosso exemplo, foram selecionados somente síndico e subsíndico, mas há todos os cargos, além de condôminos e locatários;

Em laranja: opção para fechamento (bloqueio de alterações), a pasta somente será gerada após o fechamento, assim como a inserção desse demonstrativo junto ao boleto;

Em vermelho: geração da pasta de prestação de contas digital;

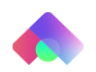

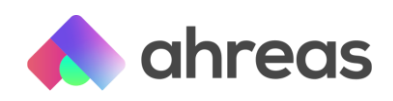

**Em azul**: envio da pasta gerada para os e-mails selecionados nos clientes das unidades desse prédio, dentro do critério de cargos (item destacado em verde). A geração da pasta será levada para o processamento em segundo plano, que poderá ser acompanhada por meio do menu "Sistema / Processamento em Plano".

A parte da geração também tem vídeo, acesse no link: <u>https://youtu.be/RMdYOUUS5gw</u>

Esse material foi útil para você? Divida conosco sua experiência e nos sugira novos temas para compor materiais de apoio!

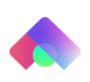